# How to Add and Enroll for Classes Using the Shopping Cart in ctcLink

This guide will show you how enroll for classes offered by Peninsula College using the Shopping Cart feature in ctcLink.

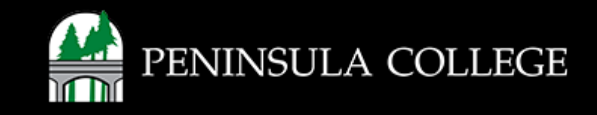

#### **Proceed to ctcLink:**

1. Open web browser and go to the ctcLink Mobile Site OR open the ctcLink app on your mobile device.

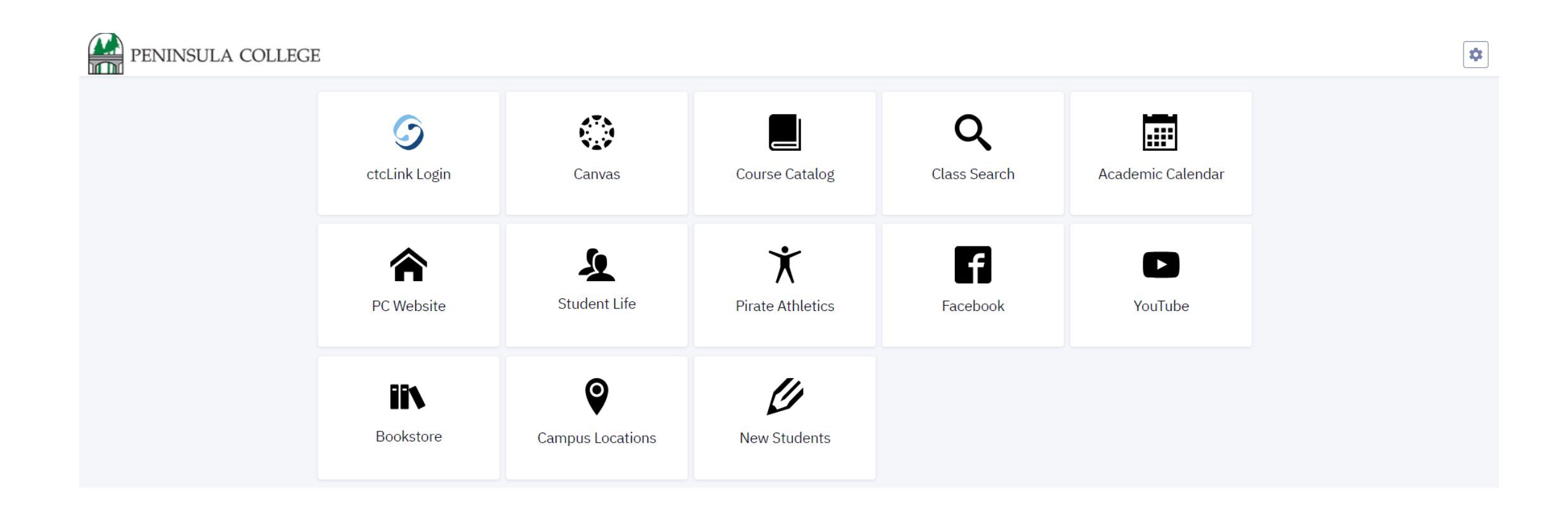

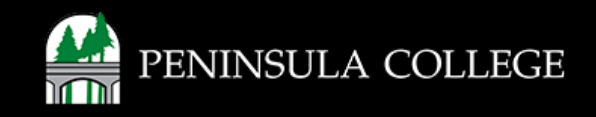

## Navigate to ctcLink Login Portal:

2. Select/Tap on the ctcLink Login Tile.

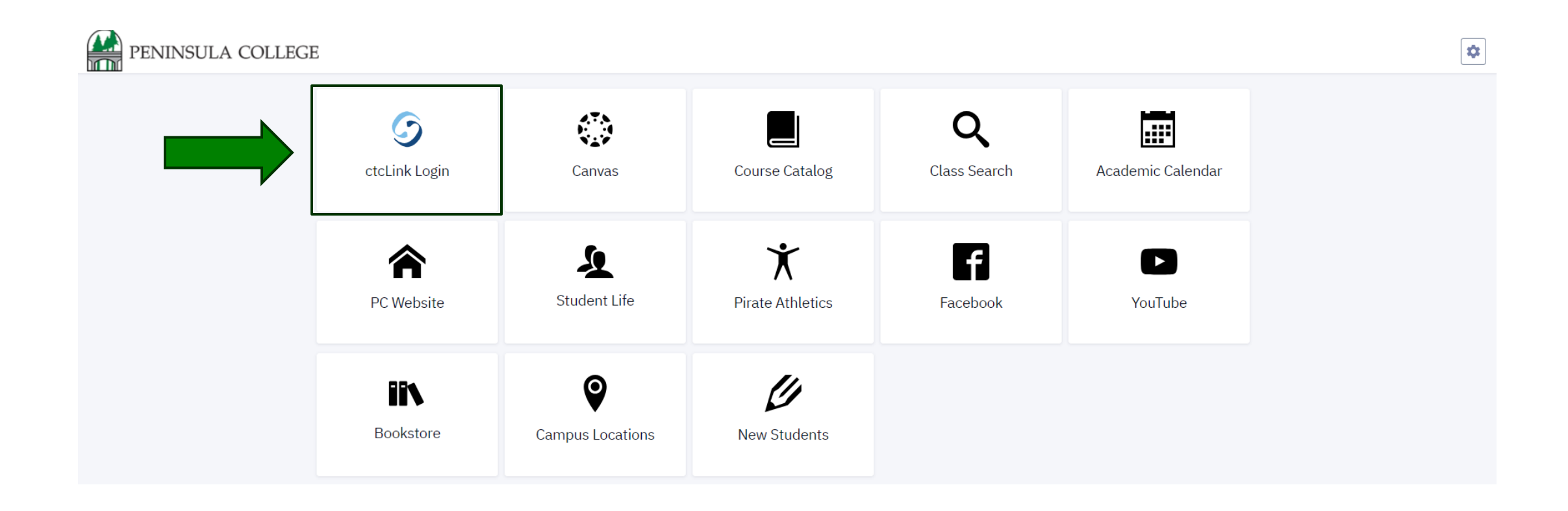

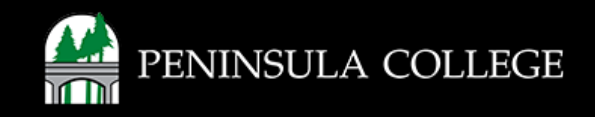

#### Log in to ctcLink:

3. Log in to ctcLink.

|                  | <b>OctcLink</b>                                   |
|------------------|---------------------------------------------------|
| Was              | hington State Community and<br>Technical Colleges |
| ctcLink          | ID                                                |
| 1                |                                                   |
| Passwo           | rd                                                |
| C Kee            | p me signed in                                    |
|                  | Sign in                                           |
| Reset Pa         | assword                                           |
| Unlock /<br>Help | Account                                           |
| Ho               | w to Enable Screen Reader Mode                    |
|                  | Activate Your Account                             |

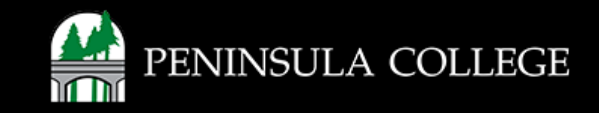

#### **Open Class Information:**

4. On the left, expand the Class Information menu.

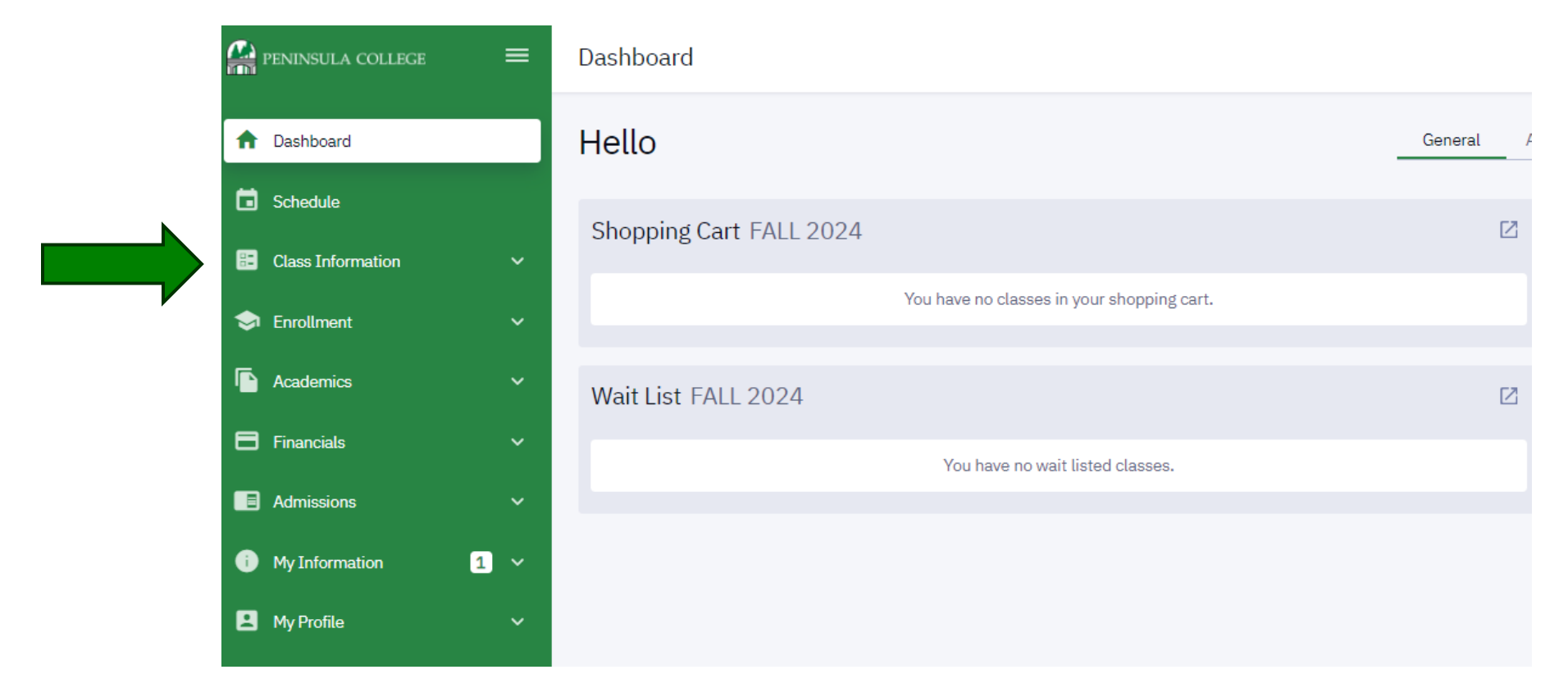

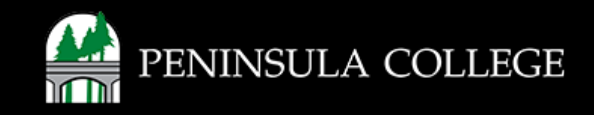

#### **Class Search:**

#### 5. Select Class Search.

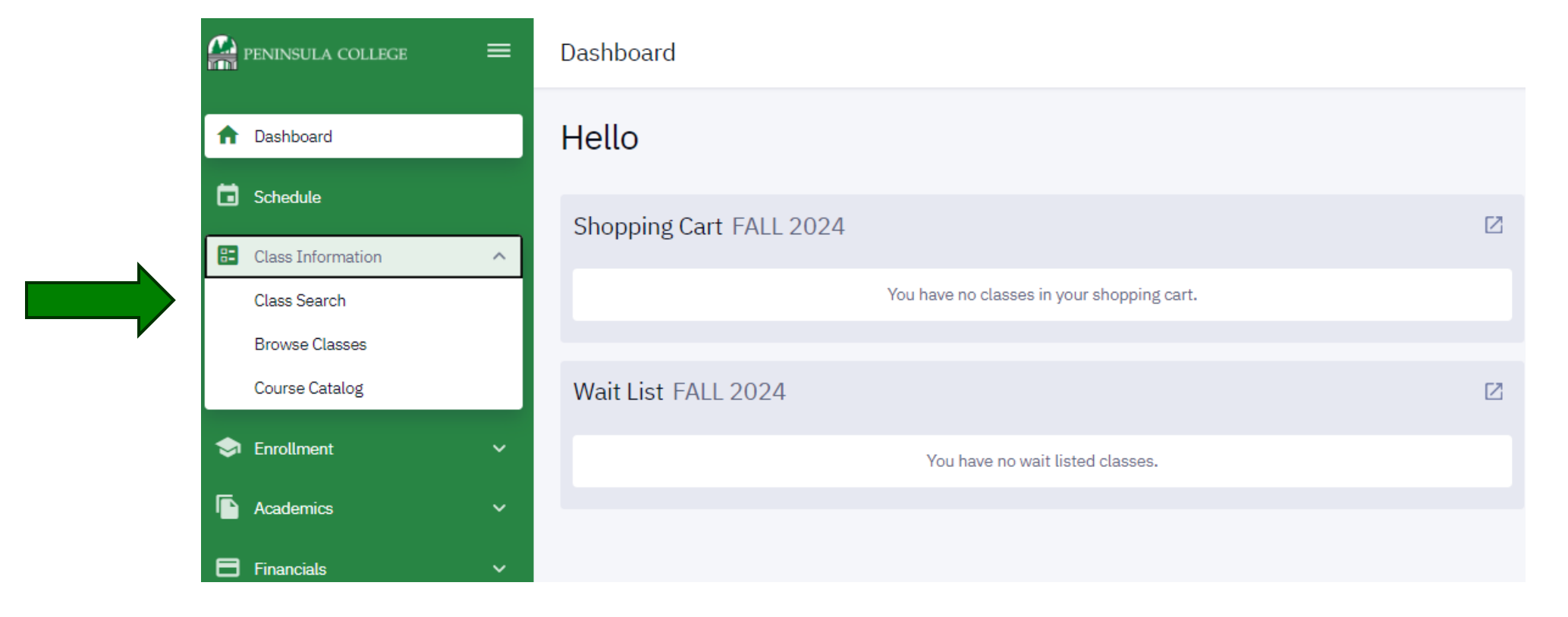

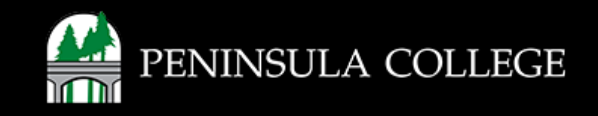

#### **Select Term:**

6. Select the appropriate term using the **Term** dropdown menu.

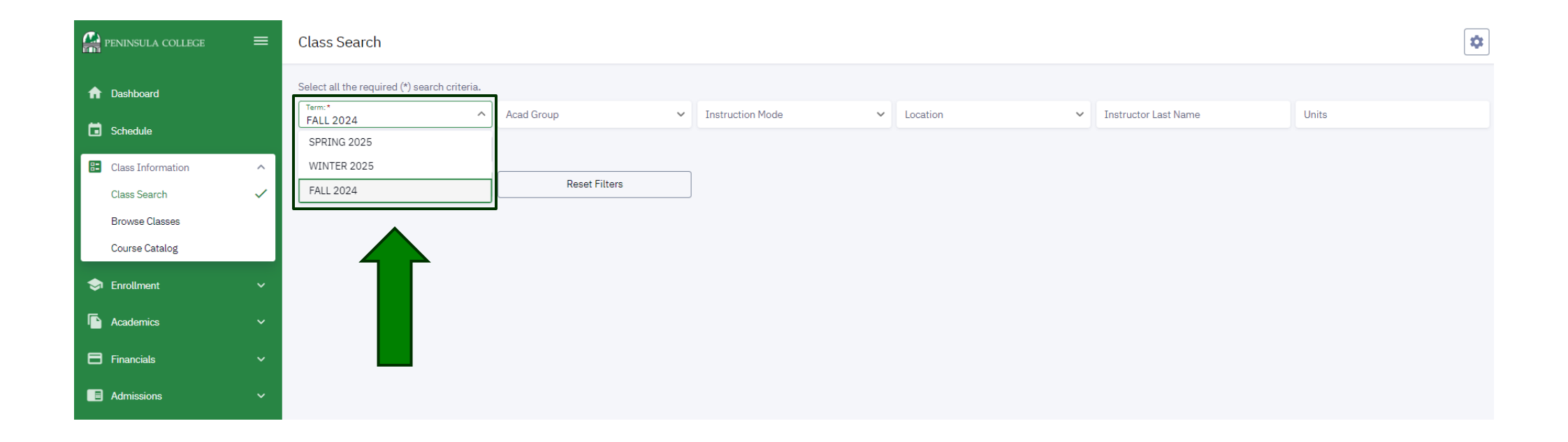

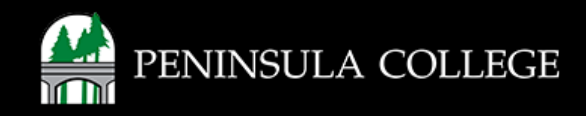

#### Set Search Criteria:

7. Use additional search criteria/filters to help refine your results.

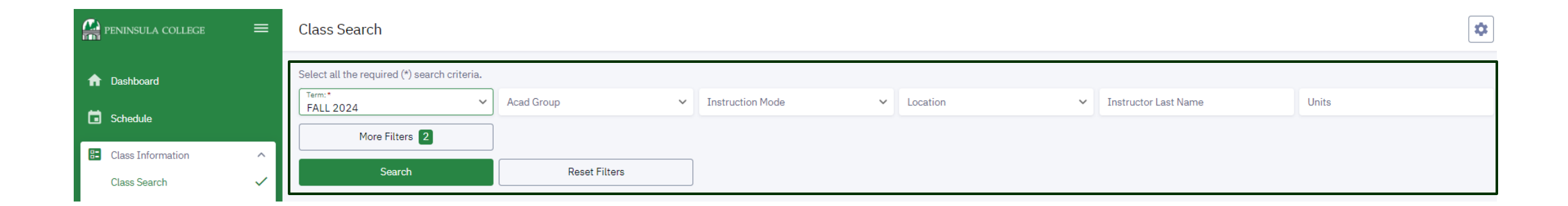

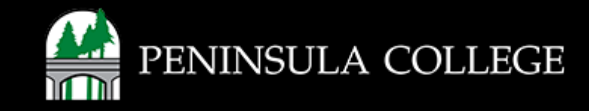

#### **Begin Search:**

8. Once the search criteria has been set, click on the Search button.

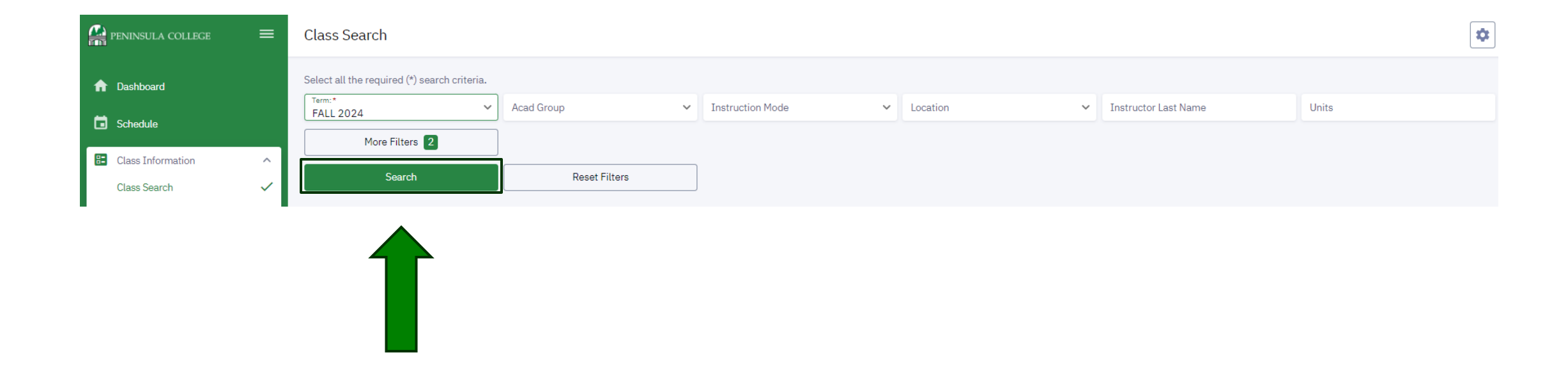

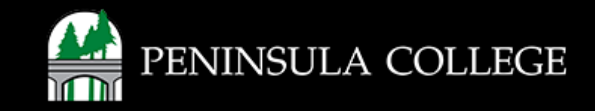

### **Review Search Results:**

9. Your search results will appear. Click on a listed class section to expand the details.

| Term:* FALL 2024       | Acad Group:<br>Art (ART/ART&) | × ~  | Instruction Mode | ~       | Location        | ~                | Instructor Last Name |       | Units   |   |
|------------------------|-------------------------------|------|------------------|---------|-----------------|------------------|----------------------|-------|---------|---|
| More Filters 3         | ]                             |      |                  |         |                 |                  |                      |       |         |   |
| Search                 | Reset Filters                 |      |                  |         |                 |                  |                      |       |         |   |
| Drawing: Methods/Mater | rial   ART 104                |      |                  |         |                 |                  |                      |       |         |   |
| SECTION                | INSTRUCTION MODE              | DAYS | START            | END     | ROOM            | INSTRUCTOR       | DATES                | UNITS | STATUS  |   |
| > 1-LEC (14273)        | Online Asynchronous           | ONL  | -                | -       | Online          | Michael Miller   | 09/23 - 12/11        | 5     | 0 12/24 | : |
| > 2-LEC (34928)        | Hybrid                        | Th   | 11:30 am         | 1:30 pm | Maier Hall E310 | . Thomas Connery | 09/23 - 12/11        | 5     | 0 14/24 | : |

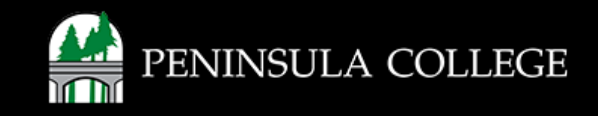

#### Review Search Results (continued)

| Search | Reset Filters |
|--------|---------------|

#### Drawing: Methods/Material | ART 104

| SECTION                                                                                                    | INSTRUCTION MODE                                                                                                    | DAYS                                                                                                    | START                                                                                                    | END                                                                                                    | ROOM                                                                                                    | INSTRUCTOR     | DATES                                                                                                    | UNITS        | STATUS  |   |
|----------------------------------------------------------------------------------------------------|----------------------------------------------------------------------------------------------------|----------------------------------------------------------------------------------------------------|----------------------------------------------------------------------------------------------------|----------------------------------------------------------------------------------------------------|----------------------------------------------------------------------------------------------------|----------------|----------------------------------------------------------------------------------------------------|--------------|---------|---|
| ✓ 1-LEC (14273)                                                                                                    | Online Asynchronous                                                                                                    | ONL                                                                                                    | -                                                                                                    | -                                                                                                    | Online                                                                                                    | Michael Miller | 09/23 - 12/11                                                                                                    | 5            | 0 12/24 | : |
| INFORMATION<br>Class Number:<br>Career:<br>Session:<br>Units:<br>Grading:<br>Description:<br>Class Attributes:<br>Class Notes: | 14273<br>Undergraduate<br>Regular Academic Sess<br>5 units<br>Graded<br>Intensive study of line,<br>drawing mediums that<br>investigation of visual li<br>students from multiple<br>Academic Elective<br>Meets Humanities-Perf<br>This class has no scheo<br>through Canvas, requiri<br>to a computer and inter<br>coursework and deadlin | value, perspecti<br>offer a new way<br>anguage of draw<br>sections. (Huma<br>formance Distrib<br>Juled meeting til<br>ing students to h<br>rnet service. Spe<br>nes will be comr | ve, and form, usi<br>of seeing throug<br>ing. This class m<br>anities-Performa<br>ution Rqmnt<br>me. It will be con<br>lave reliable and<br>scific expectation<br>nunicated by the | ing various<br>h<br>nay include<br>nce, Elective)<br>nducted online<br>daily access<br>ns regarding<br>faculty. | DETAILS<br>Instructor:<br>Dates:<br>Meets:<br>Instruction Mo<br>Room:<br>Topic:<br>Location:<br>Components: | de:            | Michael Miller<br>09/23/2024 - 12/11/202<br>ONL<br>Online Asynchronous<br>Online<br>Arranged<br>PORT ANGELES - MAIN C<br>Lecture Required | 24<br>XAMPUS |         |   |
| TEXTBOOKS<br>Special Instructions:                                                                                             | Go to https://bookanee<br>Search for course mate<br>Instructor Name.                                                                                                    | r.pencol.edu for<br>rials using Depa                                                                                                    | class textbook ir<br>rtment, Course S                                                                                                    | nformation.<br>Section and<br>Bookstore                                                                         | AVAILABILITY<br>Status:<br>Seats Open:<br>Wait List Open                                                    | :              | Open<br>12/24<br>30/30                                                                                                    |              |         |   |

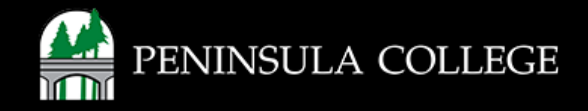

#### **Add Class to Cart:**

10. To add the selected class to your shopping cart, click on the 3-dots on the right, and select **Add to Cart.** 

Drawing: Methods/Material | ART 104 SECTION INSTRUCTION MODE DATES STATUS DAYS START END ROOM INSTRUCTOR UNITS W 29/30 : 5 1-LEC (14273) Online Asynchronous ONL 09/23 - 12/11 Online Michael Miller 0 0/24 Enroll INFORMATION DETAILS Add to Cart Class Number: 14273 Instructor: Michael Miller Career: Undergraduate Dates: 09/23/2024 - 12/11/2024 Add to Planner Session: **Regular Academic Session** Meets: ONL View Deadlines Units: 5 units Instruction Mode: Online Asynchronous Share Grading: Graded Room: Online Intensive study of line, value, perspective, and form, using various Description: Topic: Arranged drawing mediums that offer a new way of seeing through Location: PORT ANGELES - MAIN CAMPUS investigation of visual language of drawing. This class may include Components: Lecture Required students from multiple sections. (Humanities-Performance, Elective) Class Attributes: Academic Elective Meets Humanities-Performance Distribution Rqmnt This class has no scheduled meeting time. It will be conducted online Class Notes: through Canvas, requiring students to have reliable and daily access to a computer and internet service. Specific expectations regarding coursework and deadlines will be communicated by the faculty.

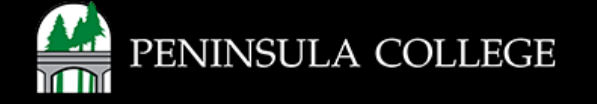

#### **Confirm Enrollment:**

11. A pop-up will open with Enrollment options.

Check Wait list if class is full if you'd like to be added to the wait list. Click Save.

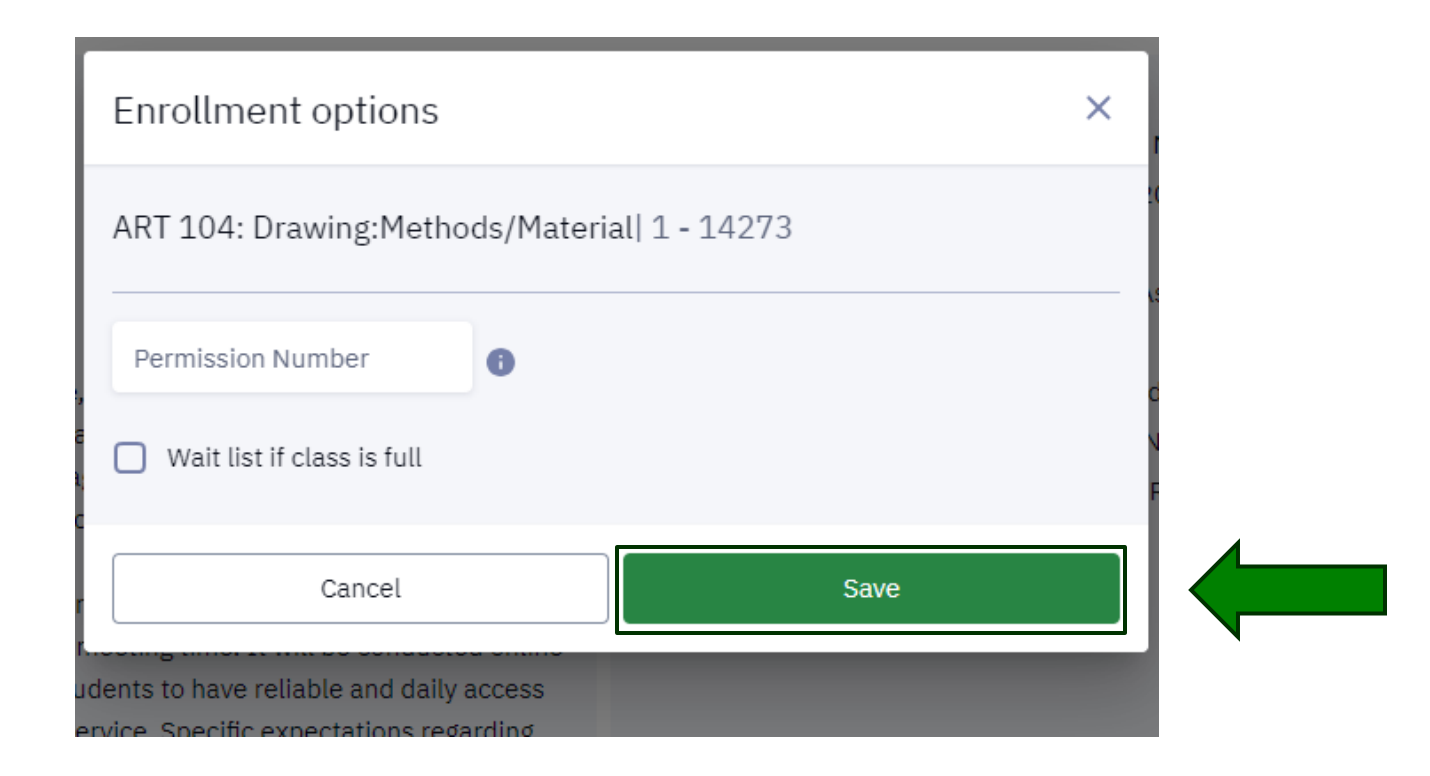

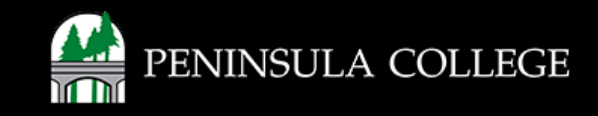

#### Success:

12. If successful, you will see a pop-up confirmation that the class has been added to your shopping cart.

| C  | ass Search                      |         |                               |     |                  |   |          |   |                   | SUCCESS         |                        | × |
|----|---------------------------------|---------|-------------------------------|-----|------------------|---|----------|---|-------------------|-----------------|------------------------|---|
| Se | lect all the required (*) searc | h crite | ria.                          |     |                  |   |          |   |                   | Successfully ad | lded class to the cart |   |
| F  | erm:*<br>FALL 2024              | ~       | Acad Group:<br>Art (ART/ART&) | × ~ | Instruction Mode | ~ | Location | ~ | Instructor Last N | ame             | Units                  |   |
|    | More Filters 3                  |         | Depet Siltere                 |     |                  |   |          |   |                   |                 |                        |   |
|    | Search                          |         | Reset Filters                 |     |                  |   |          |   |                   |                 |                        |   |

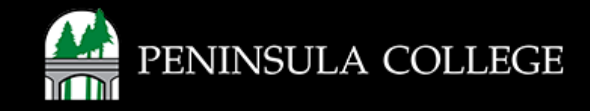

## **View Shopping Cart:**

13. To view your class(es) in the shopping cart, select Enrollment and Shopping Cart.

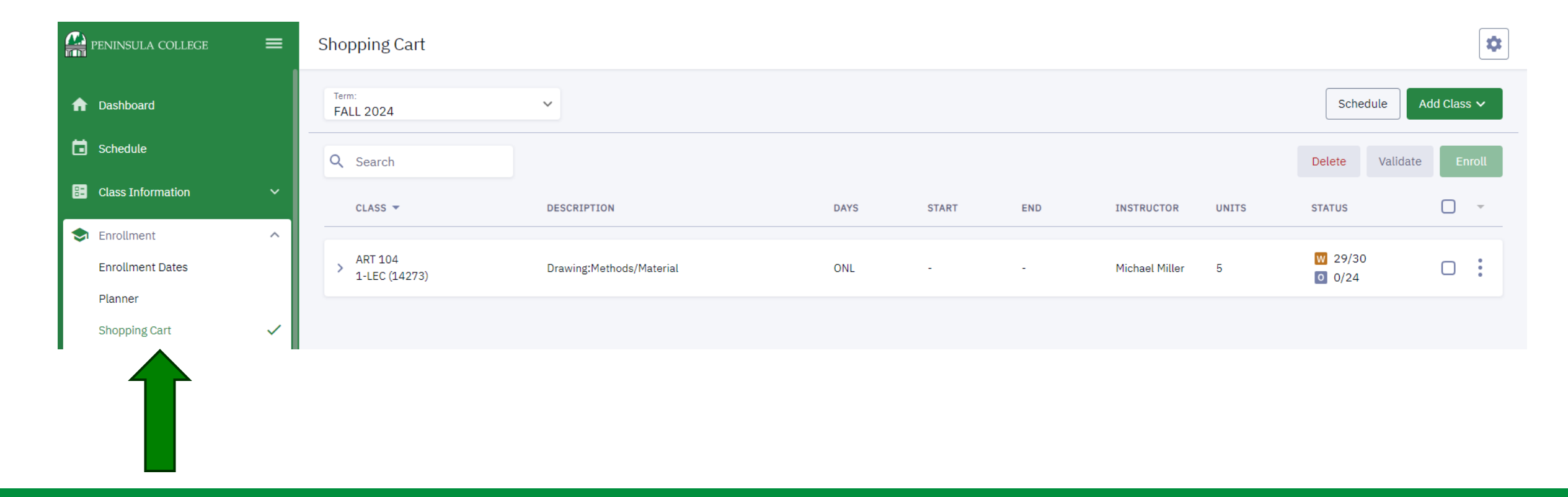

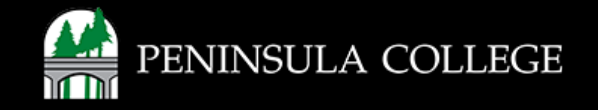

#### **Enroll from Shopping Cart:**

14. Review the classes you have added to your shopping cart. When you're ready to enroll, select the **checkbox** and **Enroll**.

| PENINSULA COLLEGE   | ≡ | Shopping Cart              |                          |      |       |     |                |       |                   | \$          | ] |
|---------------------|---|----------------------------|--------------------------|------|-------|-----|----------------|-------|-------------------|-------------|---|
| 🏫 Dashboard         |   | Term:<br>FALL 2024         | ~                        |      |       |     |                |       | Schedule          | Add Class 🗸 |   |
| Schedule            |   | Q Search                   |                          |      |       |     |                |       | Delete Validat    | e Enroll    |   |
| E Class Information | ~ | CLASS 🔻                    | DESCRIPTION              | DAYS | START | END | INSTRUCTOR     | UNITS | STATUS            |             |   |
| Enrollment          | ^ |                            |                          |      |       |     |                |       |                   |             |   |
| Enrollment Dates    |   | > ART 104<br>1-LEC (14273) | Drawing:Methods/Material | ONL  | -     | -   | Michael Miller | 5     | ₩ 29/30<br>0 0/24 |             |   |
| Planner             |   |                            |                          |      |       |     |                |       |                   |             |   |
| Shopping Cart       | ~ |                            |                          |      |       |     |                |       |                   |             |   |
| _                   | _ |                            |                          |      |       |     |                |       |                   |             |   |
|                     |   |                            |                          |      |       |     |                |       |                   |             |   |
|                     |   |                            |                          |      |       |     |                |       |                   |             |   |

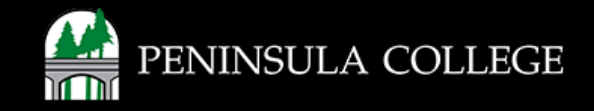

#### Success:

15. If successful, you will see confirmation that the class has been added to your schedule.

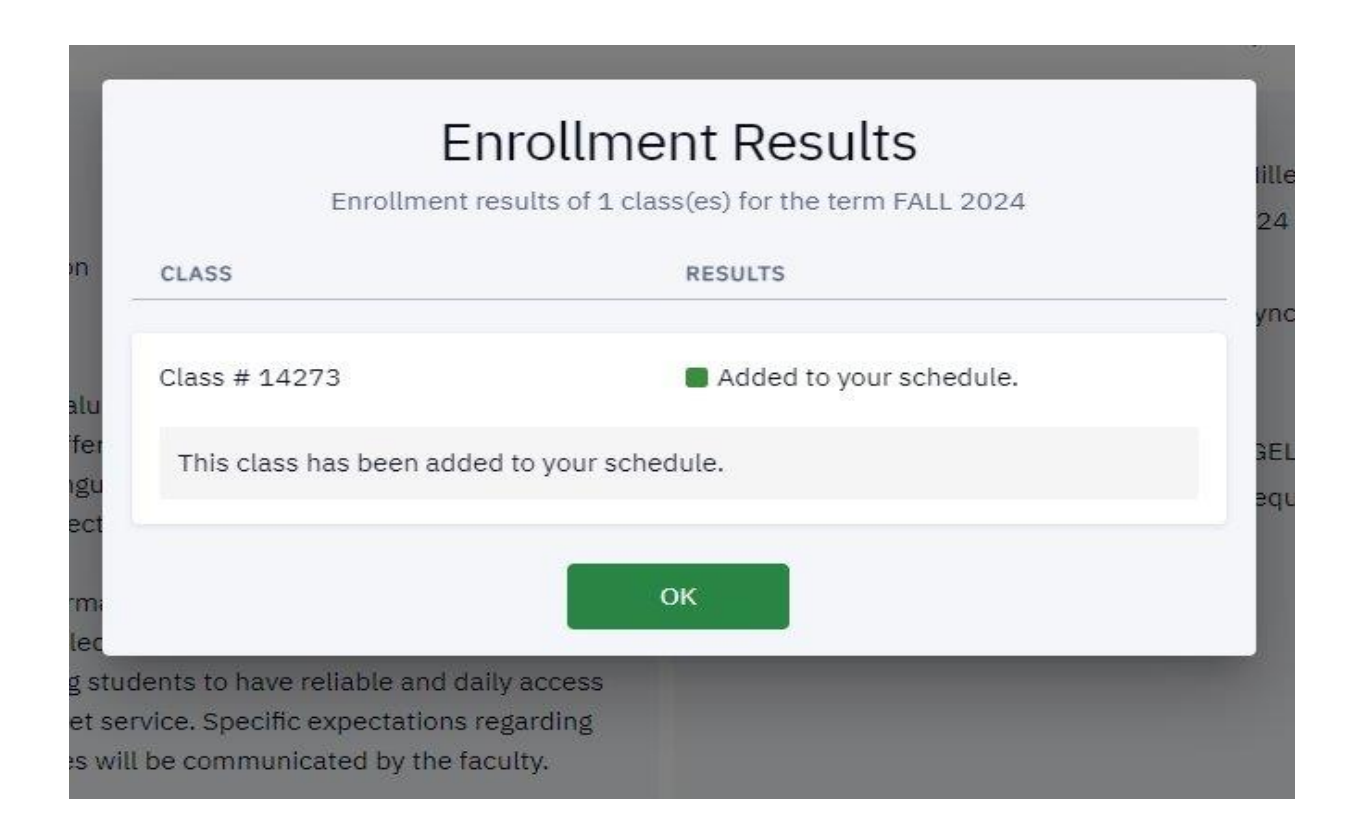

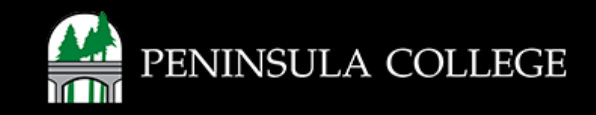

#### **Enrollment Issues?**

If you are experiencing issues with enrolling for classes, first try clearing your Internet browser history and try again.

If you are still experiencing issues, please contact Student Services at (360) 417-6340 or email us at <u>studentservices@pencol.edu</u>

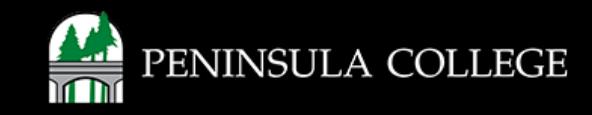

If you have any questions or need further assistance contact the IT Help Desk at (360) 417-6565 or <u>helpdesk@pencol.edu</u>

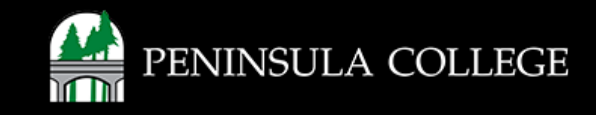